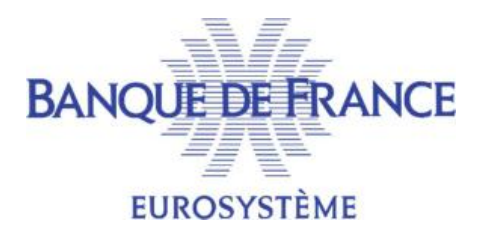

# SERVICE GESTIONNAIRE DES FICHIERS D'INCIDENTS DE PAIEMENT SGFIP

# FICHIER CENTRAL DES CHÈQUES

## NOTICE D'UTILISATION POUR LA CONSULTATION DU FICHIER CENTRAL DES CHÈQUES PAR LE PORTAIL BANCAIRE INTERNET DE LA BANQUE DE FRANCE

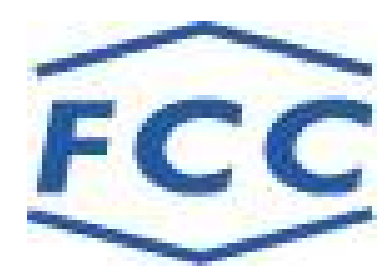

Mars 2022

## Table des matières

# Table des matières

| ]  | nt  | roduction                                                                                               | 3                    |
|----|-----|----------------------------------------------------------------------------------------------------|----------------------|
| 1. |     | Généralités                                                                                             | 4                    |
| ]  | 1.1 | Structure de l'écran Accueil du Fichier central des chèques                                             | 4                    |
| ]  | 1.2 | Accès à la consultation du FCC                                                                          | 6                    |
| 2. |     | La consultation d'une personne physique                                                                 | 7                    |
| 2  | 2.1 | Consultation personne physique                                                                          | 7                    |
| 2  | 2.2 | Dossier personne physique inexistant                                                                    | 8                    |
| 2  | 2.3 | Liste des homonymes                                                                                     | 9                    |
| 2  | 2.4 | Relevé global personne physique                                                                         |                      |
| 2  | 2.5 | Relevé d'incidents personne physique                                                                    | 11                   |
| 2  | 2.6 | Titulaire(s) d'un compte                                                                                | 13                   |
| 2  | 2.7 | Relevé d'interdictions judiciaires                                                                      | 14                   |
| 3. |     | La consultation d'une personne morale immatriculée                                                      | 15                   |
| 2  | 3.1 | Consultation personne morale immatriculée                                                               | 15                   |
| 2  | 3.2 | Dossier personne morale inexistant                                                                      | 16                   |
| 2  | 3.3 | Relevé global personne morale                                                                           | 17                   |
| 2  | 3.4 | Relevé d'incidents personne morale                                                                      |                      |
| 2  | 3.5 | Titulaire(s) d'un compte                                                                                | 19                   |
| 4. |     | La consultation d'une personne morale non commerciale ou d'un entrepreneur individuel à responsa (EIRL) | bilité limitée<br>20 |
| 4  | 1.3 | Consultation infructueuse d'une personne morale non commerciale ou d'un EIRL                            |                      |
| 2  | 1.4 | Écran liste                                                                                             | 23                   |
| 2  | 4.5 | Relevé global d'une personne morale non commerciale ou d'un EIRL                                        | 25                   |
| 4  | 4.6 | Relevé d'incidents d'une personne morale non commerciale ou d'un EIRL                                   |                      |
| 5. |     | La consultation des Titulaires d'un compte                                                              |                      |
| 4  | 5.1 | Consultation titulaire(s) d'un compte                                                                   |                      |
| 4  | 5.2 | Dossier RIB inexistant                                                                                  |                      |
| 4  | 5.3 | Titulaire(s) d'un compte                                                                                |                      |
| 6. |     | Messages d'erreur                                                                                       |                      |
| 7. |     | Trucs et astuces                                                                                        |                      |
| 8. |     | ANNEXES                                                                                                 |                      |
| 8  | 3.1 | Portail                                                                                                 |                      |
| 8  | 3.2 | Espace Documentaire                                                                                     |                      |
| 8  | 3.3 | Plan du site                                                                                            |                      |
| 8  | 3.4 | Contacts                                                                                                |                      |

#### Introduction

Dans le cadre du dispositif légal mis en place pour garantir la sécurité du chèque, l'article R131-44 du code monétaire et financier fait obligation aux banquiers habilités à être tirés de chèques d'interroger la Banque de France avant de procéder à la première délivrance de formules de chèques à un nouveau titulaire de compte. Les réponses doivent être conservées pendant deux ans.

De plus, l'article L131-85 alinéa 5 du code monétaire et financier précise que les établissements de crédit, les sociétés de financement, les organismes mentionnés au 5 de l'article L. 511-6, les établissements de monnaie électronique et les établissements de paiement utilisent ces informations comme élément d'appréciation avant d'accorder un financement, une ouverture de crédit ou de délivrer un moyen de paiement.

En outre, l'article R. 312-4-3 du code monétaire et financier prévoit, notamment, que sont considérés en situation de fragilité financière, pour l'application du II de l'article L. 312-1 et de l'article L. 312-1-3 du même code, « *l° Les personnes au nom desquelles un chèque impayé ou une déclaration de retrait de carte bancaire est inscrit pendant trois mois consécutifs au fichier de la Banque de France centralisant les incidents de paiement de chèques* ».

Enfin, la convention entre la Banque de France et le Groupement des Cartes Bancaires « CB » relative à la centralisation des retraits de carte bancaire précise que celle-ci vise à éviter qu'un établissement de crédit ne délivre une carte bancaire en ignorant qu'un titulaire de compte a antérieurement fait l'objet d'une décision de retrait.

L'accès du FCC via le Portail bancaire internet de la Banque de France permet une consultation en temps réel ou en différé.

La consultation via ce portail propose quatre procédures dont l'objet est de fournir, en temps réel, des informations relatives à des dossiers de personnes physiques, de personnes morales immatriculées et des personnes morales non commerciales ou aux Entrepreneurs Individuels à Responsabilité Limitée (EIRL) recensées dans le Fichier Central des Chèques.

Les trois premières procédures permettent d'obtenir des informations sous forme de relevés nominatifs globaux, à partir desquels on peut obtenir le détail des déclarations :

- d'incidents de paiement de chèques,
- de décisions de retrait de carte bancaire pour usage abusif,
- d'interdictions judiciaires d'émettre des chèques (pour les personnes physiques uniquement).

La quatrième procédure permet pour une coordonnée bancaire enregistrée au FCC d'obtenir la liste de toutes les personnes physiques et/ou morales déclarées pour ce compte bancaire.

#### **REMARQUE**:

b Les descriptifs de personnes, physiques ou morales ou EIRL, illustrant le présent guide (reproductions d'écrans) sont des exemples fictifs.

#### 1. Généralités

#### 1.1 Structure de l'écran Accueil du Fichier central des chèques

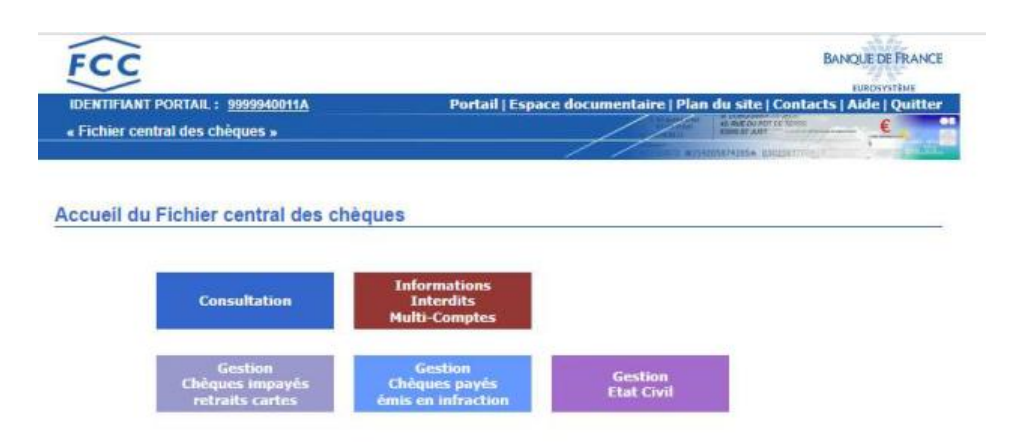

Un écran est constitué de deux zones distinctes :

- □ La zone « Bandeau » qui comporte :
  - $\succ$  6 onglets :

**Portail** : permet de revenir à l'écran d'accueil du Portail bancaire internet de la Banque de France

**Espace documentaire** : permet d'accéder à l'espace documentaire des fichiers d'incidents de paiement (FCC, FICP, FNCI)

Plan du site : permet d'accéder à la page décrivant le plan du site

Contacts : permet d'obtenir les coordonnées du FCC

Aide : permet d'accéder au sommaire de l'aide du FCC

Quitter : permet de fermer la session

- □ Le lien « IDENTIFIANT PORTAIL » permet de connaître, à tout moment, les caractéristiques de votre certificat :
  - date de personnalisation
  - date de fin de validité
  - services attribués au certificat
    - Consultation NON/OUI
    - Mise à jour NON/OUI (si oui détail du champ d'action)
    - Interdits Multi-comptes NON/OUI (si oui détail du champ d'action)
  - les caractéristiques de la session en cours

Les maquettes de ces différents écrans sont reproduites en annexe.

#### □ Cinq boutons d'accès :

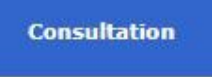

permet d'accéder à l'écran de consultation du Fichier Central des Chèques

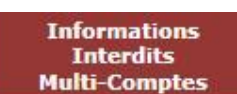

Fichier Central des Chèques

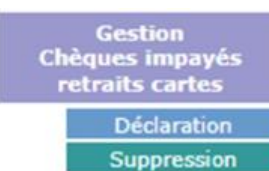

Suppression permet d'accéder aux écrans de mise à jour sur chèques impayés ou retrait carte du Fichier Central des Chèques

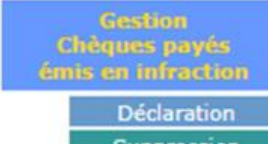

Suppression permet d'accéder aux écrans de gestion des chèques payés du Fichier Central des Chèques

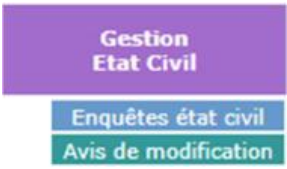

s de modification permet d'accéder aux écrans de gestion des états civils du Fichier Central de Chèques.

Un cadre « Information » apparaît lorsque le FCC souhaite transmettre une information à ses adhérents.

#### 1.2 Accès à la consultation du FCC

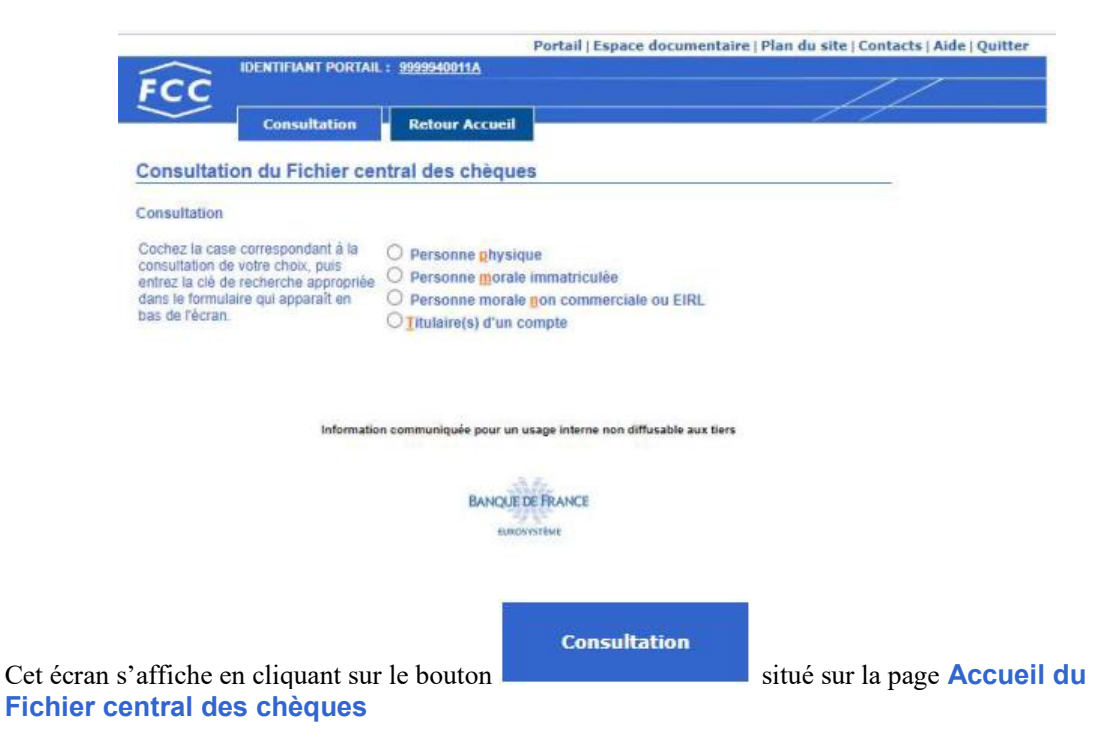

Cet écran comporte quatre boutons radio, exclusifs les uns des autres, qui permettent en cliquant dessus ou sur le libellé associé, de sélectionner le type de consultation en temps réel souhaité.

La consultation en temps réel se fait à partir soit de clés de recherche ou d'un formulaire de saisie :

- clé BDF Personne physique,
- clé BDF Personne morale immatriculée,
- formulaire de saisie pour personne morale non commerciale ou EIRL
- coordonnée bancaire pour le détail de(s) Titulaire(s) d'un compte.

La sélection d'un bouton radio entraîne l'apparition d'un cadre qui permet la saisie de la clé de recherche appropriée, ou d'un formulaire de saisie.

Retour Accueil

permet de revenir sur la page Accueil du Fichier central des

Le bouton chèques

#### 2. La consultation d'une personne physique

#### 2.1 Consultation personne physique

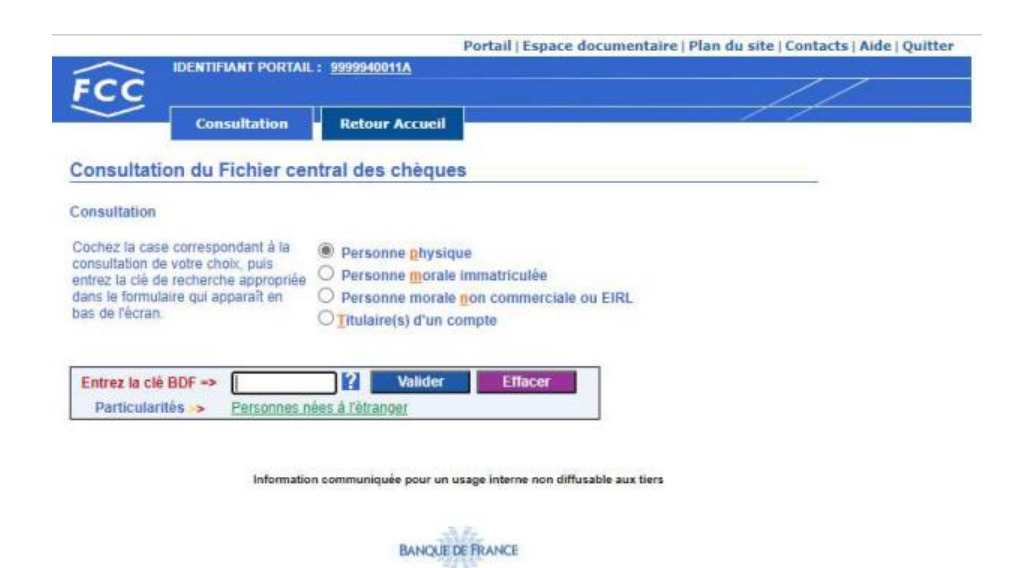

Descriptif:

La zone « Entrez la clé BDF  $\Rightarrow$  » permet de saisir la clé BDF de la personne physique.

Le bouton **?** permet d'accéder à la page d'aide en ligne relative à la constitution d'une clé BDF personne physique.

Le bouton Valider permet de valider la saisie de la clé BDF et de lancer la recherche

Le bouton

permet d'effacer la clé BDF saisie.

Le lien hypertexte « <u>Personnes nées à l'étranger</u> » permet d'accéder à la page d'aide en ligne relative aux modalités de consultation d'une personne née à l'étranger avec un lien hypertexte vers la « Composition de la clé BDF ».

#### Enchaînement :

L'opérateur sélectionne le bouton radio « Personne physique », saisit la clé BDF et active le bouton

Valider . Si aucune anomalie n'est détectée, quant à la validité de la clé BDF, trois réponses sont possibles :

- Dossier personne physique inexistant,
- Liste des homonymes,

Effacer

- Relevé global personne physique.

#### Consultation

Le bouton permet de revenir sur la page Consultation du Fichier central des chèques

Le bouton Retour Accueil permet de revenir sur la page Accueil du Fichier central des chèques

#### 2.2 Dossier personne physique inexistant

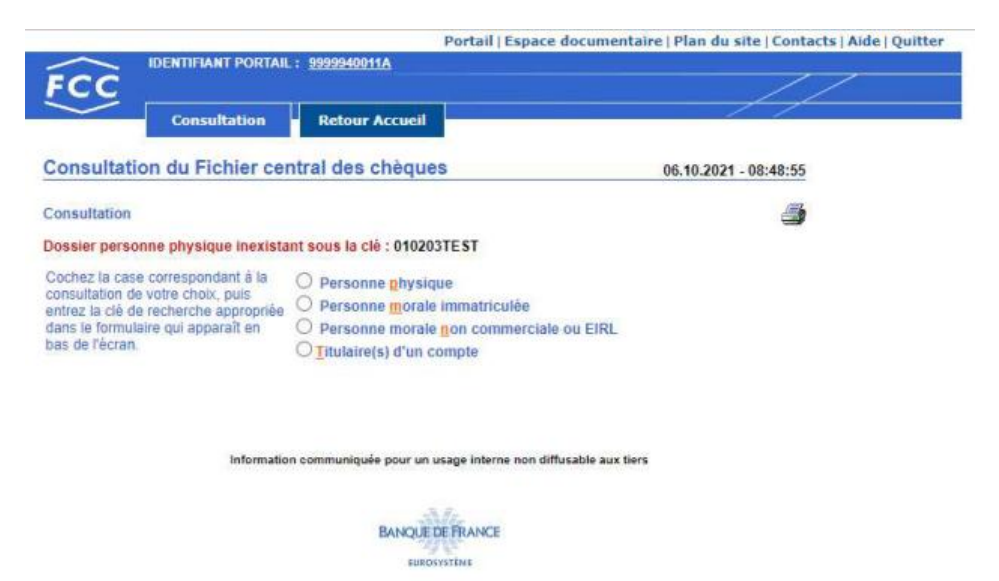

Accès :

Cet écran apparaît lorsqu'aucune personne physique associée à la clé BDF demandée n'est recensée au FCC.

Enchaînement :

L'icône 🏼 permet d'imprimer la réponse.

L'opérateur peut effectuer une nouvelle consultation directement à partir de cette page réponse « Dossier personne physique inexistant » en sélectionnant le bouton radio correspondant au type de demande souhaité,

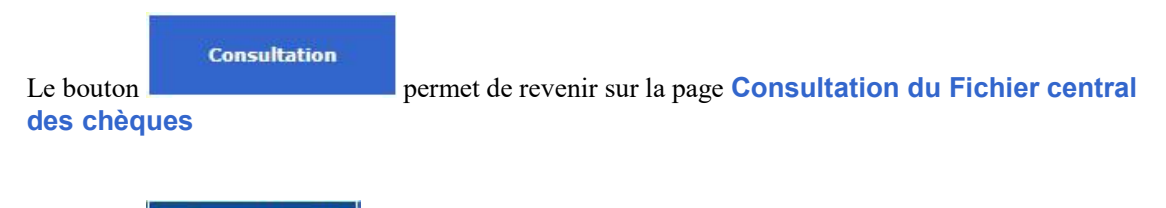

Le bouton Retour Accueil permet de revenir sur la page Accueil du Fichier central des chèques

#### 2.3 Liste des homonymes

|                     |                        | Portai               | Espace documentaire   Plan du site   Contacts   Aide   Quitte |
|---------------------|------------------------|----------------------|---------------------------------------------------------------|
|                     | IDENTIFIANT PORTAI     | : <u>9999940011A</u> |                                                               |
| FCC                 |                        | 100 VA               |                                                               |
| $\sim$              | Consultation           | Retour Accueil       |                                                               |
| Consultatio         | n du Fichier cen       | tral des chèques     | 06.10.2021 - 11:28:08                                         |
| 2 dossiers recei    | nsés sous la clé : 150 | 155CIGUE             | 3                                                             |
| NOM DE FAM          | IILLE*PRÉNOM(S)        |                      |                                                               |
| LIEU DE NAIS        | SSANCE                 |                      |                                                               |
| CIGUE*GEROM         | IE ANDRE               |                      |                                                               |
| 024 PERIGUEU        | x                      |                      |                                                               |
| <b>CIGUEN*NIKKI</b> |                        |                      |                                                               |
| 991 CANILLO *       | ANDORRE                |                      |                                                               |

Information communiquée pour un usage interne non diffusable aux tiers

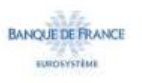

#### Accès :

Cet écran apparaît lorsque plusieurs personnes physiques associées à la clé BDF demandée sont recensées au FCC.

Enchaînement :

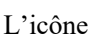

L'icône 🎒 permet d'imprimer la réponse.

L'accès au relevé global s'obtient en cliquant sur la lien « NOM\*PRÉNOM » de l'un des dossiers recensés.

NB : L'accès aux relevés détaillés s'effectue à partir de l'écran relevé global obtenu.

| Le bouton | Consultation   | permet de revenir sur la page Consultation du Fichier central |
|-----------|----------------|---------------------------------------------------------------|
| des chèq  | ues            |                                                               |
|           |                |                                                               |
|           |                |                                                               |
| Le bouton | Retour Accueil | permet de revenir sur la page Accueil du Fichier central des  |

chèques

#### 2.4 Relevé global personne physique

| ~ °                                                 | onsultatio         | n Retou               | Ir Accueil               |                       |
|-----------------------------------------------------|--------------------|-----------------------|--------------------------|-----------------------|
| Consultation du                                     | Fichier o          | entral des            | chèques                  | 06.10.2021 - 11:33:5  |
| Relevé global personn                               | e physique         |                       |                          | 4                     |
| CLÉ BDF : 150155CI                                  | GUE                |                       |                          | ∎ SOUS-CLÉ ÷0         |
| Nom de famille<br>Prènoms<br>Nom marital<br>Prènoms | CIGUEN<br>NIKKI    | 4                     |                          |                       |
| Nº immatriculation                                  |                    |                       |                          | PCS                   |
| Date de naissance                                   | 15.01.5            | 5                     |                          | Sexe F                |
| Lieu de naissance                                   | CANILL             | .O<br>IRE             |                          | Département 991       |
| Adresse                                             | 36 QUA<br>CLERM    | I FAYOL               | 0                        | Code postal 63100     |
| rteinarque                                          | AUCUN              |                       |                          |                       |
| Date fin interdiction b<br>Dernier retrait carte b  | ancaire<br>ancaire | 01.07.2026 30.06.2021 | Détail par coordonnée    | bancaire ci-dessous   |
| Date fin interdiction ju                            | udiciaire          | 10.07.2024            | Détail des interdictions | s judiciaires >>      |
|                                                     |                    |                       | COMPTES INDIVIDUELS      | COMPTES COLLECTIFS    |
| Nombre de comptes                                   |                    |                       |                          | 2                     |
| lombre de chèques                                   |                    |                       |                          | 4                     |
| Insuffisance de provis                              | sion cumule        | ée (en euros)         |                          | 1 300                 |
| Nombre de retraits de                               | carte band         | aire                  |                          | 1                     |
| COORDONNEE(                                         | S) BANCAI          | RE(\$)                | DETAIL DES INCIDENTS     | DETAIL DES TITULAIRES |
| 30004 00007                                         | D444455            | 518                   | >                        | <b>&gt;</b>           |
| 30066 10669                                         | B2222333           | 308                   | >                        | >                     |
|                                                     |                    | Pat                   | four liste homonymes     |                       |

BANQUE DE FRANCE

Cet écran permet de disposer de l'ensemble des informations principales relatives à une personne physique.

#### Description :

Sur ce relevé figurent :

- ≻ Les données d'état civil,
- ≻ L'adresse,
- > Remarque = les mentions spécifiques à l'usurpation ou la falsification d'identité,
- ≻ La date de fin d'interdiction bancaire,
- ≻ La date du dernier retrait de carte bancaire,
- ≻ La date de fin d'interdiction judiciaire,
- Le nombre de comptes individuels et/ou collectifs,
- ≻ Le nombre de chèques,
- > Le montant cumulé en euros d'insuffisance de provision,
- Le nombre de retraits de carte bancaire

> Le détail de l'ensemble des coordonnées bancaires recensées au FCC pour ce dossier.

Un clic sur le lien « Retour liste homonymes » permet de réafficher la liste des « homonymes ».

Un clic sur le bouton « Oossier précédent » ou « Dossier suivant » » permet de consulter respectivement le relevé global de la personne physique enregistrée sous la sous-clé précédente ou suivante.

Enchaînement :

L'icône permet d'imprimer le relevé global.

À partir de cet écran « Relevé global », l'opérateur peut obtenir :

- le relevé détaillé d'incidents personne physique,
- le relevé détaillé des titulaires d'un compte,
- le relevé détaillé des interdictions judiciaires

Le bouton permet de revenir sur la page Consultation du Fichier central des chèques

Le bouton Retour Accueil permet de revenir sur la page Accueil du Fichier central des chèques

#### 2.5 Relevé d'incidents personne physique

|                        | ultation Relour Accueil                |                 |                       |
|------------------------|----------------------------------------|-----------------|-----------------------|
| onsultation du F       | ichier central des chèques             |                 | 06.10.2021 - 11:40:53 |
| elevé d'incidents pers | onne physique                          |                 |                       |
| CLÉ BDF : 150155CIG    | JE                                     |                 | SOUS-CLÉ : 02         |
| oordonnée bancaire :   | 30066 10669 B222233308                 | Version : 1     | COLLECTIF             |
|                        | Détail des incidents chèq              | ues (en euros)  |                       |
| N° d'enregistrement    | Date de refus de paiement              | Insuffisance    | Nominal               |
| 1111169                | 01.07.2021                             | 100             | 150                   |
| 1111170                | 01.07.2021                             | 300             | 350                   |
| 1111171                | 01.07.2021                             | 250             | 500                   |
| 1111172                | 01.07.2021                             | 650             | 650                   |
| Coordonnée précé       | Retour au do<br>dente Retour liste hom | ssier<br>onymes |                       |

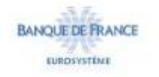

Accès :

À partir du relevé global, cliquer sur le bouton 📎 « DÉTAIL DES INCIDENTS » de la coordonnée bancaire souhaitée.

Traitement :

Cet écran permet de disposer, pour une coordonnée bancaire donnée, de l'ensemble des incidents de paiement de chèque et des décisions de retrait de carte bancaire relatif à une personne physique donnée.

Enchaînement :

L'icône permet d'imprimer le relevé détaillé de la coordonnée bancaire consultée.

Lorsque le relevé global mentionne plusieurs coordonnées bancaires, un clic sur le bouton « Coordonnée précédente » ou « Coordonnée suivante » » permet de consulter respectivement le relevé détaillé de la coordonnée bancaire précédente ou suivante recensée sous le dossier.

Le lien « Retour au dossier » permet de réafficher le relevé global de la personne physique consultée.

Le lien « Retour liste homonymes » permet de réafficher la liste des « homonymes ».

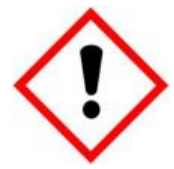

Lorsque le nombre d'incidents recensés sous la coordonnée bancaire consultée dépasse le nombre maximum d'incidents pouvant être affiché, un message d'alerte « Attention ! Relevé non exhaustif » s'affiche ainsi qu'un bouton d'aide qui vous indique la procédure à suivre pour obtenir l'intégralité du relevé détaillé du dossier.

Le bouton permet de revenir sur la page Consultation du Fichier central des chèques

Le bouton Retour Accueil permet de revenir sur la page Accueil du Fichier central des chèques

#### 2.6 Titulaire(s) d'un compte

|                                 | Portail   Espac             | e documentaire   Plan du site   Contacts   Aide   Quiti |
|---------------------------------|-----------------------------|---------------------------------------------------------|
| IDENTIFIANT PORTAIL: 99         | 99940011A                   |                                                         |
| FCC                             |                             |                                                         |
| Consultation                    | Retour Accueil              |                                                         |
| Consultation du Fichier central | des chèques                 | 06.10.2021 - 11:44:23                                   |
| itulaire(s) d'un compte         |                             | <b>3</b>                                                |
| COORDONNE                       | E BANCAIRE : 30066 10669 B2 | 222233308                                               |
| /ERSION 1 CRÉÉE LE 09.08.2021   |                             |                                                         |
|                                 | Titulaire(s)                |                                                         |
| 150155CI0                       | SUE 02                      |                                                         |
| 251265LI                        | PAR 01                      |                                                         |
|                                 | Retour au dossier           |                                                         |

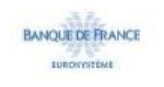

#### Accès :

À partir du relevé global, cliquer sur le bouton 🛞 « DÉTAIL DES TITULAIRES » de la coordonnée bancaire souhaitée.

#### Traitement :

Cet écran permet de disposer, pour une coordonnée bancaire donnée, des clés BDF du (des) titulaire (s) associé (s) à cette coordonnée bancaire.

#### Enchaînement :

L'icône *permet d'imprimer le détail des titulaires d'un compte.* 

Le lien « Retour au dossier » permet de revenir au relevé global initial.

Un clic sur une clé BDF permet d'accéder au relevé global associé à ce dossier

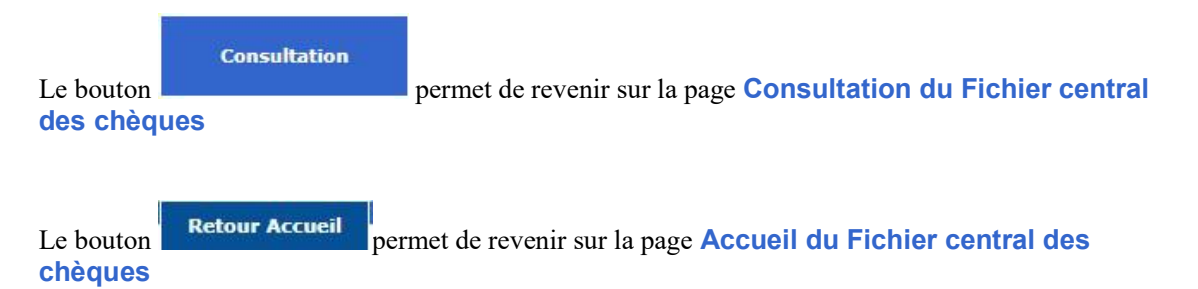

#### 2.7 Relevé d'interdictions judiciaires

| FCC                 |                     |                         |                            |                          | //                    |
|---------------------|---------------------|-------------------------|----------------------------|--------------------------|-----------------------|
| $\sim$              | Consultation        | Retour Accue            | al -                       |                          |                       |
| Consultation        | du Fichier centra   | I des chèqu             | es                         |                          | 06.10.2021 - 11:47:53 |
| Relevê d'interdicti | ons judiciaires     |                         |                            |                          | <b>a</b>              |
| CLÉ BDF : 15015     | 5CIGUE              |                         |                            |                          | SOUS-CLÉ:02           |
| Nature juridiction  | Siège juridiction   | Réf parquet             | Date de<br>décision        | Date de prise<br>d'effet | Date                  |
| TRIB<br>JUDICIAIRE  | CLERMONT-<br>FERRAN | 16188000050             | 10.07.2021                 | 10.07.2021               | 10.07.2024            |
|                     |                     | Retour a<br>Retour list | u dossier<br>le titulaires |                          |                       |

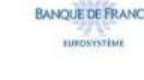

Accès :

À partir du relevé global, cliquer sur le lien « Détail des interdictions judiciaires >> ».

*NB* : ce lien apparaît lorsque la personne physique fait l'objet d'une mesure d'interdiction judiciaire.

Traitement :

Cet écran permet de disposer du détail des décisions d'interdiction judiciaire prononcées à l'encontre d'une personne physique donnée.

Enchaînement :

L'icône permet d'imprimer le relevé des interdictions judiciaires.

Le lien « Retour au dossier » permet de revenir au relevé global initial.

Le lien « Retour liste titulaires » permet de réafficher les « Titulaires d'un compte ».

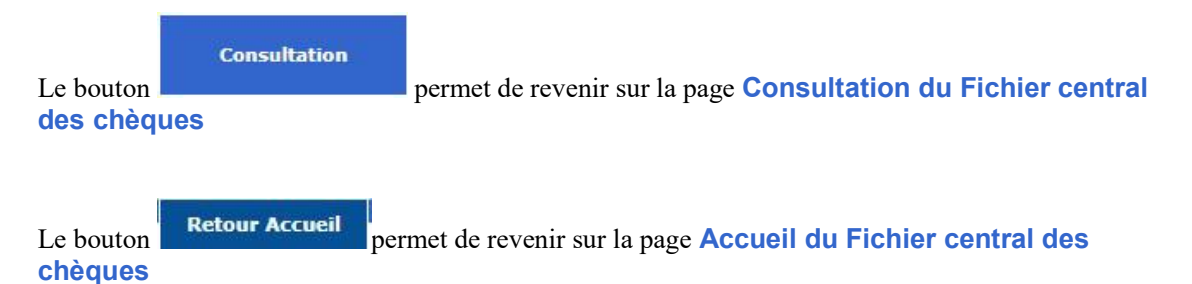

#### 3. La consultation d'une personne morale immatriculée

IMPORTANT : les personnes morales non commerciales, qui n'ont pas l'obligation d'être immatriculées au Registre du Commerce et des Sociétés ainsi que les entrepreneurs individuels à responsabilité limitée (EIRL), doivent obligatoirement donner lieu à consultation du FCC par le bouton radio **Personne morale** <u>non commerciale ou EIRL</u>.

#### 3.1 Consultation personne morale immatriculée

|                                                       |               |                        | Portail   Espace documentaire   Plan du site | Contacts   Aide   Quitter |
|-------------------------------------------------------|---------------|------------------------|----------------------------------------------|---------------------------|
| IDENTIF                                               | IANT PORTAIL  | : <u>9999940011A</u>   |                                              |                           |
| FCC                                                   |               |                        |                                              |                           |
| Con                                                   | sultation     | Retour Accueil         |                                              | /                         |
| Consultation du l                                     | lichier ceu   | tral des chàqu         |                                              |                           |
| consultation du l                                     | -ichier cer   | itrai des chequ        | 65                                           |                           |
| Consultation                                          |               |                        |                                              |                           |
| Cochez la case corresp                                | ondant à la   | O Personne phys        | que                                          |                           |
| consultation de votre ch<br>entrez la clé de recherci | ne approprièe | Personne mora          | le immatriculée                              |                           |
| dans le formulaire qui ap                             | oparaît en    | O Personne mora        | e non commerciale ou EIRL                    |                           |
| bas de recran.                                        |               | O Titulaire(s) d'un    | compte                                       |                           |
|                                                       |               |                        |                                              |                           |
| Entrez la clé BDF ->                                  |               | ? Valider              | Effacer                                      |                           |
| Particularitès                                        | Personnes n   | orales non commerc     | ales ou EIRL                                 |                           |
| T UI UCUIUI IICO                                      | Entrepreneu   | s individuels et socié | és de personnes                              |                           |
|                                                       |               |                        |                                              |                           |
|                                                       |               |                        |                                              |                           |
|                                                       | Informatio    | n communiquée pour u   | usage interne non diffusable aux tiers       |                           |
|                                                       |               |                        |                                              |                           |
|                                                       |               | BANOU                  | DEFRANCE                                     |                           |
|                                                       |               |                        |                                              |                           |

#### Traitement :

La zone « Entrez la clé BDF  $\Rightarrow$  » permet la saisie de la clé BDF personne morale.

Le bouton is permet d'accéder à la page d'aide en ligne relative à la constitution d'une clé BDF d'une personne morale.

Le bouton Valider permet de valider la saisie de la clé BDF et de lancer la

recherche.

Le bouton Effacer permet d'effacer la clé BDF saisie.

Les liens hypertextes :

- <u>Personnes morales non commerciales ou EIRL</u> »
- « Entrepreneurs individuels et sociétés de personnes »

permettent d'accéder aux pages d'aide en ligne relatives à la déclaration et à la consultation de ces cas particuliers.

Le bouton permet de revenir sur la page Consultation du Fichier central des chèques

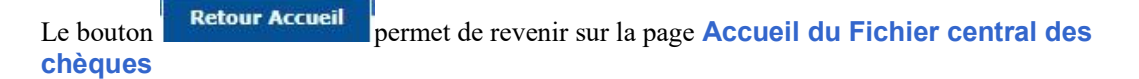

#### Enchaînement :

L'opérateur sélectionne le bouton radio « Personne <u>m</u>orale immatriculée », saisit la clé BDF et active le bouton **Valider**.

Si aucune anomalie n'est détectée, quant à la validité de la clé BDF, deux réponses sont possibles :

- Dossier personne morale inexistant,
- Relevé global personne morale.

#### **3.2** Dossier personne morale inexistant

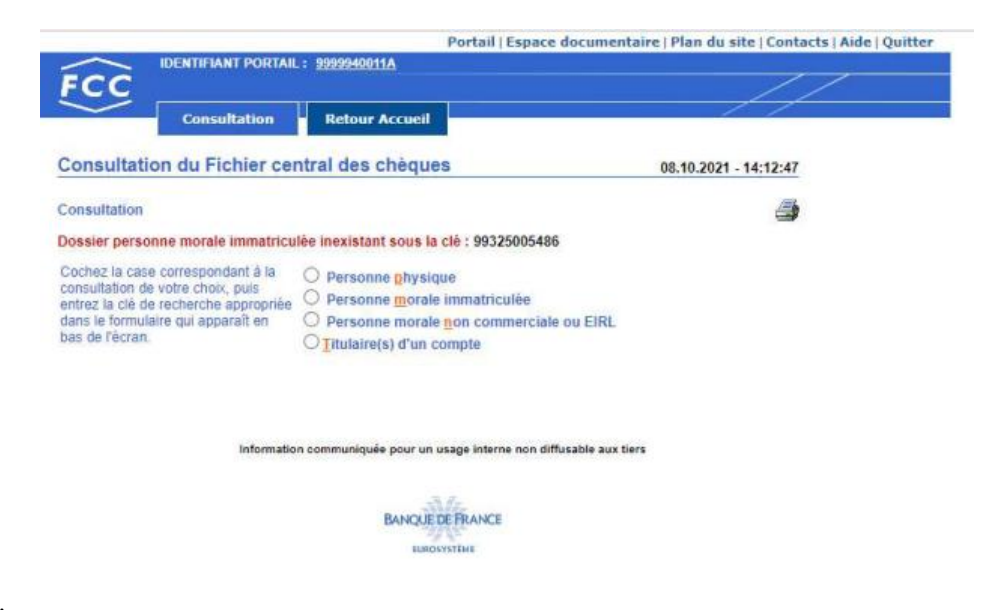

Accès :

Cet écran apparaît lorsqu'aucune personne morale associée à la clé BDF demandée n'est recensée au FCC.

Enchaînement :

L'icône permet d'imprimer la réponse

L'opérateur peut effectuer une nouvelle consultation directement à partir de cette page réponse « Dossier personne morale immatriculée » en sélectionnant le bouton radio correspondant au type de demande souhaité,

| Le bouton<br>des chèqu      | Consultation   | permet de revenir sur la page Consultation du Fichier central |
|-----------------------------|----------------|---------------------------------------------------------------|
| Le bouton<br><b>chèques</b> | Retour Accueil | permet de revenir sur la page Accueil du Fichier central des  |

#### 3.3 Relevé global personne morale

|                                                         |                                                          | Por                                                                                                    | tail   Espace docume | entaire   Plan du site   Con |
|---------------------------------------------------------|----------------------------------------------------------|----------------------------------------------------------------------------------------------------|----------------------|------------------------------|
| IDEN IDEN                                               | TIFIANT PORTAIL :                                        | 9999940011A                                                                                                    |                      |                              |
| FCC °                                                   | onsultation                                              | Retour Accueil                                                                                                    |                      | /                            |
| Consultation du                                         | Fichier centra                                           | l des chèques                                                                                                    |                      | 08.10.2021 - 14:24:52        |
| televé global personn                                   | e morale                                                 |                                                                                                    |                      | -                            |
| CLÉ BDF : 99200222                                      | 297                                                      |                                                                                                    |                      |                              |
| Dénomination<br>Catégorie juridique<br>Adresse du siège | SOCIETE D'EC<br>5415 - SARL D<br>8 RUE PROUD<br>ST DENIS | ONOMIE LA GEODE<br>ECONOMIE MIXTE<br>HON                                                                                                    | Cod                  | e postal 93210               |
| Date fin interdiction b<br>Dernier retrait carte b      | ancaire 24.0<br>ancaire                                  | 8.2026 Détail par co                                                                                                    | ordonnée bancaire c  | i-dessous                    |
|                                                         |                                                          | COMPTES IND                                                                                                    | IVIDUELS CO          | MPTES COLLECTIFS             |
| Nombre de comptes                                       |                                                          |                                                                                                    | 1                    | 1                            |
| Nombre de chèques                                       |                                                          | and the second second se | 1                    | 1                            |
| Insuffisance de provi:<br>Nombre de retraits de         | sion cumulée (en e<br>carte bancaire                     | euros)                                                                                                    | 935                  | 1 060                        |
| COORDONNÉE(                                             | S) BANCAIRE(S)                                           | DÉTAIL DES INC                                                                                                    | CIDENTS DÉ           | TAIL DES TITULAIRES          |
| 30004 00616                                             | 00047889862                                              | >                                                                                                    |                      | >                            |
|                                                         |                                                          | -                                                                                                    |                      | -                            |

Information communiquée pour un usage interne non diffusable aux tiers

BANQUE DE FRANCE

#### Accès :

Cet écran s'obtient en consultant une personne morale immatriculée

#### Traitement :

Cet écran permet de disposer de l'ensemble des informations principales relatives à une personne morale.

Sur le « Relevé global » figurent :

- La dénomination de la personne morale,
- La catégorie juridique,
- L'adresse du siège social,
- ➢ La date de fin d'interdiction bancaire,
- > La date du dernier retrait de carte bancaire,
- Le nombre de comptes individuels et/ou collectifs,
- Le nombre de chèques,
- Le montant cumulé en euros d'insuffisance de provision,
- Le nombre de retraits de carte bancaire,
- > Le détail de l'ensemble des coordonnées bancaires recensées au FCC pour ce dossier.

#### Enchaînement :

L'icône permet d'imprimer le relevé global.

À partir de cet écran « Relevé global », l'opérateur peut obtenir :

- le relevé détaillé d'incidents personne morale,
- le relevé détaillé des titulaires d'un compte.

| Le bouton | Consultation   | permet de revenir sur la page Consultation du Fichier central |
|-----------|----------------|---------------------------------------------------------------|
| des chèq  | ues            |                                                               |
| Le bouton | Retour Accueil | permet de revenir sur la page Accueil du Fichier central des  |

#### 3.4 Relevé d'incidents personne morale

| Consultation du Fichier central des chèques Relevé d'incidents d'une personne morale CLÉ BDF : 99200222297                             |                                | 08.10.2021 - 14:31:16 |
|----------------------------------------------------------------------------------------------------|--------------------------------|-----------------------|
| Consultation Retour Accueil Consultation du Fichier central des chèques Relevé d'incidents d'une personne morale CLÉ BDF : 99200222297 |                                | 08.10.2021 - 14:31:16 |
| Consultation du Fichier central des chèques<br>Relevé d'incidents d'une personne morale<br>CLÉ BDF : 99200222297                       |                                | 08.10.2021 - 14:31:16 |
| Relevé d'incidents d'une personne morale  CLÊ BDF : 99200222297                                                                        |                                | 3                     |
| CLÊ BDF : 99200222297                                                                                                    |                                |                       |
|                                                                                                    |                                |                       |
| Coordonnée bancaire : 30056 00065 00035572742                                                                                          | Version : 1                    | INDIVIDUEL            |
| Détail des incidents chèques                                                                                                    | (en euros)                     |                       |
| N° d'enregistrement Date de refus de paiement                                                                                          | Insuffisance                   | Nominal               |
| 0000001 24.08.2021                                                                                                    | 935                            | 1 700                 |
| Coordonnée précédente Retour au dossie                                                                                                 | er                             |                       |
|                                                                                                    |                                |                       |
| Information communiquée pour un usage                                                                                                  | interne non diffusable aux tie | ers                   |
| BANQUE DE PU                                                                                                    | ANCE                           |                       |
| 3/6                                                                                                    |                                |                       |
|                                                                                                    |                                |                       |

Accès :

À partir du relevé global, cliquer sur le bouton 🥙 « DÉTAIL DES INCIDENTS » de la coordonnée bancaire souhaitée.

Traitement :

Cet écran permet de disposer, pour une coordonnée bancaire donnée, de l'ensemble des incidents de paiement de chèque et des décisions de retrait de carte bancaire relatif à une personne morale donnée.

#### Enchaînement :

L'icône *permet d'imprimer le relevé d'incident personne morale.* 

Lorsque le relevé global mentionne plusieurs coordonnées bancaires, un clic sur le bouton « Coordonnée précédente » ou « Coordonnée suivante » » permet de consulter respectivement le relevé détaillé de la coordonnée bancaire précédente ou suivante recensée sous le dossier.

Le lien « Retour au dossier » permet de réafficher le relevé global de la personne morale consultée.

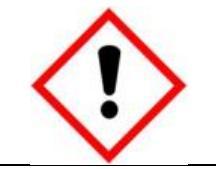

Lorsque le nombre d'incidents recensés sous la coordonnée bancaire consultée dépasse le nombre maximum d'incidents pouvant être affiché, un message d'alerte « Attention ! Relevé non exhaustif » s'affiche ainsi qu'un bouton d'aide qui vous indique la procédure à suivre pour obtenir l'intégralité du relevé détaillé du dossier.

| Le bouton | Consultation   | permet de revenir sur la page <b>Consultation du Fichier central</b> |
|-----------|----------------|----------------------------------------------------------------------|
| des chèq  | ues            |                                                                      |
|           | Retour Accueil |                                                                      |

Le bouton permet de revenir sur la page Accueil du Fichier central des chèques

#### 3.5 Titulaire(s) d'un compte

| FCC                                             | ace documentaire   Plan du site   Contacts   Aide   Quitter |
|-------------------------------------------------|-------------------------------------------------------------|
| Consultation Retour Accueil                     |                                                             |
| consultation du Fichier central des chèques     | 08.10.2021 - 14:35:31                                       |
| itulaire(s) d'un compte                         |                                                             |
| COORDONNÉE BANCAIRE : 30056 00065 0             | 00035572742                                                 |
| VERSION 1 CRÉÉE LE 24.08.2021                   |                                                             |
| 99200222297                                     |                                                             |
| Retour au dossier                               |                                                             |
| Information communiquée pour un usage interne n | on diffusable aux tiers                                     |
| BANQUE DE FRANCE                                |                                                             |

#### Accès :

À partir du relevé global, cliquer sur le bouton 🥺 « DÉTAIL DES TITULAIRES » de la coordonnée bancaire souhaitée.

#### Traitement :

Cet écran permet de disposer, pour une coordonnée bancaire donnée, des clés BDF du (des) titulaire (s) associé (s) à cette coordonnée bancaire.

#### Enchaînement :

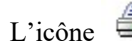

chèques

L'icône permet d'imprimer le relevé des titulaires d'un compte.

Le lien « Retour au dossier » ou un clic sur la clé BDF affichée, permet de revenir sur le relevé global de la personne morale consultée.

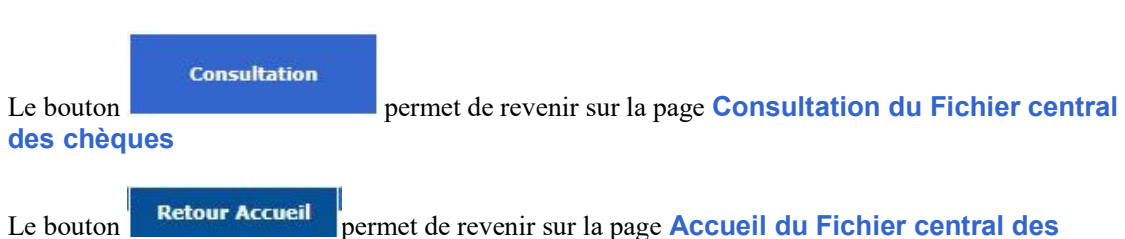

# 4. La consultation d'une personne morale non commerciale ou d'un entrepreneur individuel à responsabilité limitée (EIRL)

L'opérateur consulte une personne morale non commerciale ou un EIRL en remplissant le formulaire de saisie constitué des éléments suivants :

- Dénomination,
- Catégorie juridique,
- Adresse du siège social.

| nsultation du Fi    | chier Central des Chèques        |   |
|---------------------|----------------------------------|---|
| énomination         |                                  | * |
| Catègorie juridique | Rechercher * Code : Libellé :    | _ |
| Adresse du slège    | France (DOM, COM)     O Étranger |   |
| låt, n° et vole     |                                  |   |
| Code postal         | ×                                |   |

#### Accès :

Cet écran s'affiche lorsque l'opérateur a choisi le bouton radio « Personne morale <u>n</u>on commerciale ou EIRL ».

#### Traitement :

La zone de travail comporte un formulaire de saisie des données nominatives de la personne morale non commerciale ou de l'entrepreneur à responsabilité limitée (EIRL)

- ➢ La dénomination
- La catégorie juridique avec son bouton Rechercher qui permet d'afficher la liste des codes et libellés
- L'adresse du siège social comprend :
  - Bât, n° et voie avec son bouton 🛿 qui ouvre l'aide relative à cette rubrique
  - Libellé Localité avec son bouton 2 qui ouvre l'aide relative à cette rubrique
  - Code postal si le bouton radio « France (DOM, COM) » est activé
  - Pays avec la liste déroulante si le bouton radio « Étranger » est activé

Le bouton Valider permet de valider la saisie de demande de renseignements sur une personne morale non commerciale ou un EIRL

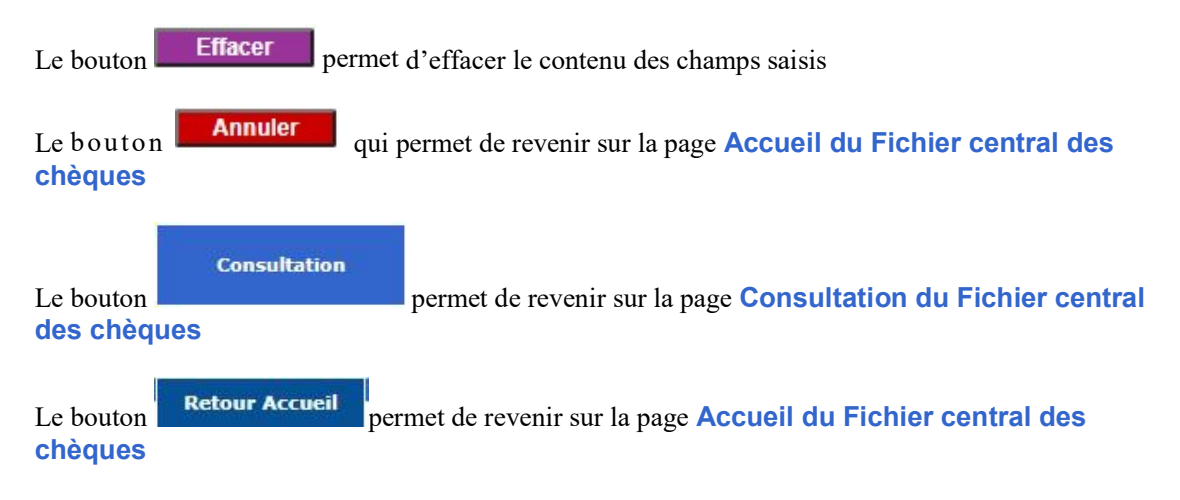

#### Enchaînement :

L'opérateur saisit le formulaire de consultation de la personne morale non commerciale ou de

l'entrepreneur individuel à responsabilité limitée (EIRL) et active le bouton

Si aucune anomalie n'est détectée, trois réponses sont possibles :

- Consultation infructueuse,
- Écran liste de 1 à 5 réponses recensées,
- Relevé global d'une personne morale non commerciale ou d'un EIRL.

#### 4.3 Consultation infructueuse d'une personne morale non commerciale ou d'un EIRL

|                                                                                    | FIANT PORTAIL                       | Portail   Esp<br>: <u>9999940011A</u>                                                                          | ace documentaire   Plar | n du site   Contacts   Aide   Qi |
|------------------------------------------------------------------------------------|-------------------------------------|----------------------------------------------------------------------------------------------------|-------------------------|----------------------------------|
| Con                                                                                | nsultation                          | Retour Accueil                                                                                                 |                         | //                               |
| Consultation du F                                                                  | ichier cent                         | ral des chèques                                                                                                | 08.10                   | 2021 - 15:11:11                  |
|                                                                                    |                                     | and a second second second second second second second second second second second second second second second |                         | (FEL                             |
| consultation d'une pers                                                            | sonne morale n                      | ion commerciate on d'un FIRL                                                                                   |                         |                                  |
| Consultation d'une pers                                                            | Consultation                        | n infructueuse avec les information                                                                            | is sulvantes :          | <b>a</b>                         |
| Consultation d'une pers                                                            | Consultation                        | n infructueuse avec les information                                                                            | is sulvantes :          |                                  |
| Consultation d'une pers<br>Dénomination<br>Catègorie juridique                     | Consultation<br>TEST RE<br>9220 - A | n infructueuse avec les information<br>ECETTE<br>SSOCIATION DECLAREE                                           | is suivantes :          |                                  |
| Consultation d'une pers<br>Dénomination<br>Catègorie juridique<br>Adresse du siège | Consultation<br>TEST RE<br>9220 - A | n infructueuse avec les information<br>CETTE<br>SSOCIATION DECLAREE                                            | is sulvantes :          |                                  |

Retour au formulaire de consultation

Information communiquée pour un usage interne non diffusable aux tiers

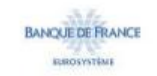

#### Accès :

Cet écran apparaît lorsqu'aucune donnée associée à la consultation de la personne morale non commerciale ou de l'entrepreneur individuel à responsabilité limitée (EIRL) n'est recensée par le moteur de recherche dans le FCC.

#### Traitement :

La Banque de France restitue les caractéristiques de la consultation initiale et le résultat de la recherche par le moteur de recherche avec la mention : « **Consultation infructueuse avec les informations suivantes** ».

#### Enchaînement :

L'icône permet d'imprimer le résultat de la consultation infructueuse avec les informations saisies par l'opérateur.

Le lien « <u>Retour au formulaire de consultation</u> » permet de reformuler la consultation initiale ou d'effectuer une nouvelle consultation.

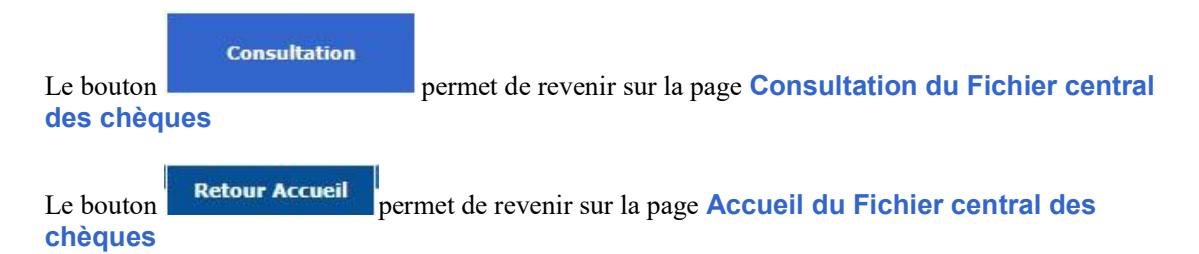

## 4.4 Écran liste

| FCC                      | sultation Retour Accueil                 |             | //             |
|--------------------------|------------------------------------------|-------------|----------------|
| Consultation du Fi       | chier central des chèques                | 08.10.2     | 021 - 15:28:52 |
| Consultation d'une perso | onne morale non commerciale ou d'un EIRL |             | -              |
|                          | Votre consultation                       |             |                |
| Dénomination             | AMBIANCE METISSE                         |             |                |
| Catégorie juridique      | 9220 - ASSOCIATION DECLAREE              |             |                |
| Adresse du siège         |                                          |             |                |
|                          | ANNEMASSE                                | Code postal | 74100          |
| 1 dossier(s) recensé(s)  |                                          |             |                |
| CLE BDF                  |                                          |             | 1              |
| DENOMINATION * CATE      | GORIE JURIDIQUE                          |             |                |
| ADRESSE SIEGE SOCIA      | L                                        |             |                |
| Personne morale non im   | matriculée ou EIRL                       |             |                |
| AMBIANZ METISS           |                                          |             | 9220           |
| 213 ROUTE DESBIERES      | 74100 ANNEMASSE                          |             |                |

Information communiquée pour un usage interne non diffusable aux tiers

BANQUE DE FRANCE

 $2^{\dot{E}ME}$  cas

| IDENTIFI                                                                                                    | ANT PORTAIL : 9999940011A                                                                                                    |                                      |
|----------------------------------------------------------------------------------------------------|----------------------------------------------------------------------------------------------------|--------------------------------------|
| FCC                                                                                                    |                                                                                                    | //                                   |
| Con                                                                                                    | sultation Retour Accueil                                                                                                    | 11                                   |
| a set of the set of the set of th | CONTRACTOR OF THE OWNER OF THE OWNER OWNER OWNER OWNER OWNER OWNER OWNER OWNER OWNER OWNER OWNER OWNER OWNER OWNER OWNER OWNER OWNER OWNER OWNER OWNER OWNER OWNER OWNER OWNER OWNER OWNER OWNER OWNER OWNER OWNER OWNER OWNER OWNER OWNER OWNER OWNER OWNER OWNER OWNER OWNER OWNER OWNER OWNER OWNER OWNER OWNER OWN |                                      |
| Consultation du Fi                                                                                                    | chier central des chèques                                                                                                    | 08.10.2021 - 15:31:20                |
| Consultation d'une perso                                                                                                    | onne morale non commerciale ou d'un EIRL                                                                                                    |                                      |
|                                                                                                    | Votre consultation                                                                                                    |                                      |
| Dénomination                                                                                                    | HULULE                                                                                                    |                                      |
| Catégoria juridique                                                                                                    | 9110 - SYNDICAT DE COPROPRIETE                                                                                                    |                                      |
| Advance du siène                                                                                                    |                                                                                                    |                                      |
| Adresse du siege                                                                                                    |                                                                                                    | In the same statement of the section |
|                                                                                                    | NANTES                                                                                                    | Code postal 44000                    |
| 7 dossier(s) recensé(s)                                                                                                    | Veuillez affiner vos critères de saisie                                                                                                    |                                      |
| CLE BDF                                                                                                    |                                                                                                    |                                      |
| DENOMINATION * CATE                                                                                                    | GORIE JURIDIQUE                                                                                                    |                                      |
| DRESSE SIEGE SOCIA                                                                                                    | a.                                                                                                    |                                      |
| Personne morale non im                                                                                                    | matriculée ou EIRL                                                                                                    |                                      |
| 2 AVENUE VICTOR HUI                                                                                                    | LULE                                                                                                    | 9110                                 |
| 0 AVENUE VICTOR HUI                                                                                                    | LULE 44000 NANTES                                                                                                    |                                      |
| Personne morale non in                                                                                                    | matriculée ou EIRL                                                                                                    | 100                                  |
| 7 AVENUE VICTOR HUI                                                                                                    | LULE                                                                                                    | 9110                                 |
| O AVENUE VICTOR HUI                                                                                                    | LULE 44000 NANTES                                                                                                    |                                      |
| 5 AVENUE VICTOR HU                                                                                                    | IN E                                                                                                    | 0110                                 |
| 0 AVENUE VICTOR HU                                                                                                    | ULE 44000 NANTES                                                                                                    | 2110                                 |
| Personne morale non im                                                                                                    | imatriculée ou EIRL                                                                                                    |                                      |
| 0 AVENUE VICTOR HU                                                                                                    | LULE<br>ULE 44000 NANTES                                                                                                    | 9110                                 |
|                                                                                                    | matriculão ou EIRI                                                                                                    |                                      |
| ersonne morale non imi                                                                                                    | nutrealee ou citye                                                                                                    | 2440                                 |
| ersonne morale non im<br>AVENUE VICTOR HUL                                                                                                    | ULE                                                                                                    | 9110                                 |

Information communiquée pour un usage interne non diffusable aux tiers

BANQUE DE FRANCE

Accès :

Cet écran liste s'affiche lorsque le moteur de recherche trouve dans le FCC une ou des personne(s) morale(s) non commerciale(s) ou EIRL correspondant aux critères du formulaire de consultation de l'opérateur.

La restitution est limitée au nombre de 5 en affichant la ou les réponse(s) de la plus pertinente à la moins pertinente.

#### Traitement :

Cet écran affiche :

- Les caractéristiques de la consultation initiale
- La liste de 1 à 5 réponse(s)

Si le nombre de dossiers recensés par le moteur de recherche est supérieur à 5 apparait alors la

mention « Veuillez affiner vos critères de saisie » et en bas de l'écran la mention « **W** Affichage non exhaustif »

Enchaînement :

L'icône 🗐 permet d'imprimer la consultation initiale, la liste avec le nombre de dossiers recensés.

Le lien « Retour au formulaire de consultation » permet de reformuler la consultation initiale ou d'effectuer une nouvelle consultation.

L'accès au relevé global d'une personne morale non commerciale ou d'un EIRL s'obtient en cliquant sur la zone CLE BDF de l'un des dossiers de la liste.

Cette clé correspond soit :

- à un numéro SIREN, RIDE ou TAHITI, •
- à la mention PERSONNE MORALE NON IMMATRICULEE OU EIRL.

NB : L'accès aux relevés détaillés s'effectue à partir de l'écran relevé global obtenu.

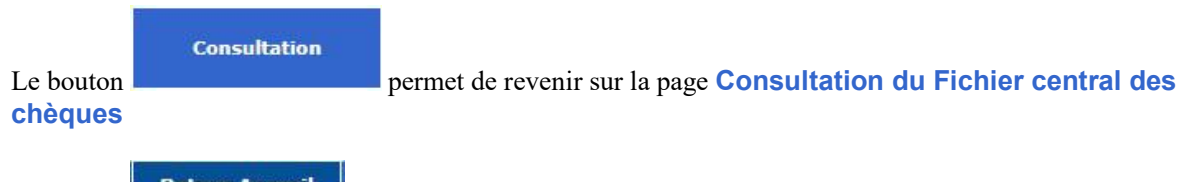

**Retour Accueil** permet de revenir sur la page Accueil du Fichier central des chèques Le bouton

#### 4.5 Relevé global d'une personne morale non commerciale ou d'un EIRL

| FCC                            |                              |                                  |                                          |                    |
|--------------------------------|------------------------------|----------------------------------|------------------------------------------|--------------------|
| Consultat                      | ion Retour Ac                | cueil                            |                                          |                    |
| Consultation du Fichie         | r central des chè            | ques                             | 20.                                      | 10.2021 - 08:52:12 |
|                                |                              |                                  |                                          | -                  |
|                                | Votre                        | e consultation                   |                                          |                    |
| Dénomination                   | AMBIANCE METISS              | E                                |                                          |                    |
| Catégorie juridique            | 9220 - ASSOCIATIO            | IN DECLAREE                      |                                          |                    |
| Adresse du siège               |                              |                                  | Code Bostel                              | 74400              |
|                                | ANNEMASSE                    |                                  | Code Posta                               | 74100              |
| taland alabat diversion        | and the second second second | ala au d'un FIDI                 |                                          |                    |
| ever global d'une personne i   | morale non commerci          | ale ou d'un EIRL                 |                                          |                    |
| CLE BUP : PERSONNE MOR         | ALE NON IMMATRICU            | LEE OU EIRL                      |                                          |                    |
| Dénomination                   | AMBIANZ METISS               |                                  |                                          |                    |
| Catégorie juridique            | 9220 - ASSOCIATION           | DECLAREE                         |                                          |                    |
| Adresse du siège               | ANNEMASSE                    | RES                              | c                                        | ode postal 74100   |
|                                |                              |                                  |                                          |                    |
| Date fin interdiction bancaire | 20.08.2026                   | Détail par coordonnée ba         | ancaire ci-desso                         | us                 |
|                                |                              | COMPTES INDIVIDUELS              | COMPTES                                  | COLLECTIFS         |
| fombre de compte               |                              | 1                                | 0                                        |                    |
| tombre de chèques              | with two suspects            | 1                                | 0                                        |                    |
| Nombre de retraits de carte ba | incaire                      | 0                                | 0                                        |                    |
| COORDONNÉ                      | (5) BANCAIRE(5)              | D                                | TAIL DES INCID                           | ENTS               |
| 12515 9039                     | 3 00044925797                |                                  | 3                                        |                    |
|                                |                              |                                  | w la la la la la la la la la la la la la |                    |
|                                | Ret                          | our à la liste                   |                                          |                    |
|                                | Retour au forn               | nulaire de consultation          |                                          |                    |
|                                |                              |                                  |                                          |                    |
| In                             | formation communiquée p      | our un usage interne non diffusa | ible aux tiers                           |                    |
|                                |                              |                                  |                                          |                    |
|                                | -                            | MA                               |                                          |                    |
|                                | B                            | ANQUE DE FRANCE                  |                                          |                    |
|                                |                              |                                  |                                          |                    |

#### Accès :

Cet écran s'affiche lorsque l'opérateur clique sur une clé BDF de la liste. Cela signifie que la Personne Morale Non Commerciale ou l'Entrepreneur Individuel à Responsabilité Limitée (EIRL) est inscrit au Fichier Central des Chèques.

#### Traitement :

Cet écran s'affiche en 2 parties.

La Banque de France restitue les caractéristiques de la consultation initiale et le relevé global d'une personne morale non commerciale ou d'un entrepreneur individuel à responsabilité limitée (EIRL).

Cet écran permet de disposer de l'ensemble des informations principales relatives à cette personne. Enchaînement :

L'icône permet d'imprimer le relevé global d'une personne morale non commerciale ou d'un entrepreneur individuel à responsabilité limitée (EIRL).

Le lien « Retour à la liste» permet de réafficher «l'écran liste».

Le lien «Retour au formulaire de consultation », permet de reformuler la consultation initiale ou d'effectuer une nouvelle consultation.

#### Consultation

Le bouton chèques

permet de revenir sur la page Consultation du Fichier central des

Banque de France – FCC

#### **Retour Accueil** permet de revenir sur la page Accueil du Fichier central des chèques Le bouton

À partir de cet écran « Relevé global d'une personne morale non commerciale ou d'un EIRL », l'opérateur peut obtenir :

le relevé détaillé d'incidents personne morale non commerciale ou d'un EIRL.

#### 4.6 Relevé d'incidents d'une personne morale non commerciale ou d'un EIRL

| 'un EIRL<br>Version : 1<br>(en euros)                                                                                                    | 20.10.2021 - 08:57:32 |
|----------------------------------------------------------------------------------------------------|-----------------------|
| 'un EIRL<br>Version : 1<br>(en euros)                                                                                                    |                       |
| Version : 1<br>(en euros)                                                                                                    | INDIVIDUEL            |
| Version : 1<br>(en euros)                                                                                                    | INDIVIDUEL            |
| (en euros)                                                                                                    |                       |
| ALCONT OF THE REAL OF THE REAL |                       |
| Insuffisance                                                                                                    | Nominal               |
| 1 200                                                                                                    | 1 200                 |
| C                                                                                                    |                       |
| interne non diffusable aux tier                                                                                                    | n                     |
|                                                                                                    | Insumsance<br>1 200   |

Accès :

À partir du relevé global d'une personne morale non commerciale ou EIRL, cliquer sur le bouton 🥺 « DÉTAIL DES INCIDENTS » de la coordonnée bancaire souhaitée.

#### Traitement :

Cet écran permet de disposer, pour une coordonnée bancaire donnée, de l'ensemble des incidents de paiement de chèque et des décisions de retrait de carte bancaire relatif à une personne morale non commerciale ou un EIRL donné.

#### Enchaînement :

L'icône *permet d'imprimer le relevé détaillé de la coordonnée bancaire consulté.* 

Lorsque le relevé global mentionne plusieurs coordonnées bancaires, un clic sur le bouton

« Coordonnée précédente » ou « Coordonnée suivante ) » permet de consulter respectivement le relevé détaillé de la coordonnée bancaire précédente ou suivante recensée sous le dossier.

Le lien « Retour au dossier » permet de réafficher le relevé global de la personne morale non commerciale ou de l'EIRL consulté.

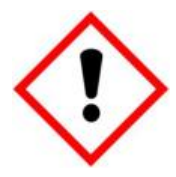

Lorsque le nombre d'incidents recensés sous la coordonnée bancaire consultée dépasse le nombre maximum d'incidents pouvant être affichés, un message d'alerte « Attention ! Relevé non exhaustif » s'affiche ainsi qu'un bouton d'aide qui vous indique la procédure à suivre pour obtenir l'intégralité du relevé détaillé du dossier.

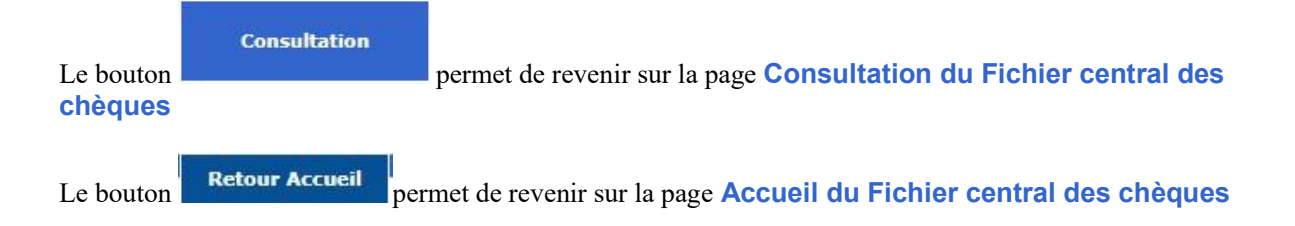

#### 5. La consultation des Titulaires d'un compte

#### 5.1 Consultation titulaire(s) d'un compte

|                                                                                                    | IL : 3999940011A                                                                                                    |
|----------------------------------------------------------------------------------------------------|----------------------------------------------------------------------------------------------------|
| Consultation du Fichier ce                                                                                                    | entral des chèques                                                                                                    |
| Consultation<br>Cochez la case correspondant à la<br>consultation de votre choix, puis<br>entrez la cié de recherche appropriée<br>fans le formulaire qui apparaît en<br>bas de l'écran. | Personne physique     Personne morale immatriculée     Personne morale non commerciale ou EIRL     Titulaire(s) d'un compte |
| Entrez le RIB -> Effacer                                                                                                    | cke 2 Valider                                                                                                    |
| Informati                                                                                                    | ion communiquée pour un usage interne non diffusable aux tiers                                                              |
|                                                                                                    | BANQUE DE FRANCE                                                                                                    |

Traitement :

La zone « Entrez le RIB  $\Rightarrow$  » permet la saisie de la coordonnée bancaire et de la clé RIB.

Le bouton Permet d'accéder à la page d'aide en ligne relative à la composition de la coordonnée bancaire.

Le bouton Valider permet de valider la saisie de la coordonnée bancaire et de lancer la

recherche

Le bouton Effacer permet d'effacer la coordonnée saisie.

#### Enchaînement :

L'opérateur sélectionne le bouton radio « Titulaire(s) d'un compte », saisit la coordonnée bancaire ainsi que la clé RIB et active le bouton **Valider**.

Si aucune anomalie n'est détectée, quant à la validité de la coordonnée bancaire, deux réponses sont possibles :

- Dossier RIB inexistant,
- Titulaire(s) d'un compte.

 Consultation
 permet de revenir sur la page Consultation du Fichier central des chèques

 Le bouton
 Retour Accueil

 permet de revenir sur la page Accueil du Fichier central des chèques

#### 5.2 Dossier RIB inexistant

|                                                                                                    | Portail   Espace docume                                                                                                    | ntaire   Plan du site   Contacts   Aide   Quitt |
|----------------------------------------------------------------------------------------------------|----------------------------------------------------------------------------------------------------|-------------------------------------------------|
|                                                                                                    | : <u>9999940011A</u>                                                                                                    |                                                 |
| Consultation                                                                                                    | Retour Accueil                                                                                                    |                                                 |
| Consultation du Fichier cer                                                                                                    | ntral des chèques                                                                                                    | 15.10.2021 - 09:10:18                           |
| Consultation                                                                                                    |                                                                                                    | 4                                               |
| Dossier RIB 30001 00639 8888888888                                                                                                    | 88 inexistant                                                                                                    |                                                 |
| Cochez la case correspondant à la<br>consultation de votre choix, puis<br>entraz la cié de recherche appropriée<br>dans le formulaire qui apparaît en<br>bas de l'écran. | Personne physique     Personne morale immatriculée     Personne morale non commerciale ou EIRL     Titulaire(s) d'un compte |                                                 |
| Informatio                                                                                                    | n communiquée pour un usage interne non diffusable aux                                                                      | tiers                                           |

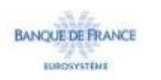

#### <u>Accès</u> :

Cet écran apparaît lorsqu'aucune donnée associée à la coordonnée bancaire demandée n'est recensée au FCC.

Enchaînement :

L'icône 🥏 permet d'imprimer la réponse.

L'opérateur peut effectuer une nouvelle consultation directement à partir de cette page réponse « Dossier

RIB inexistant » en sélectionnant le bouton radio correspondant au type de demande souhaité.

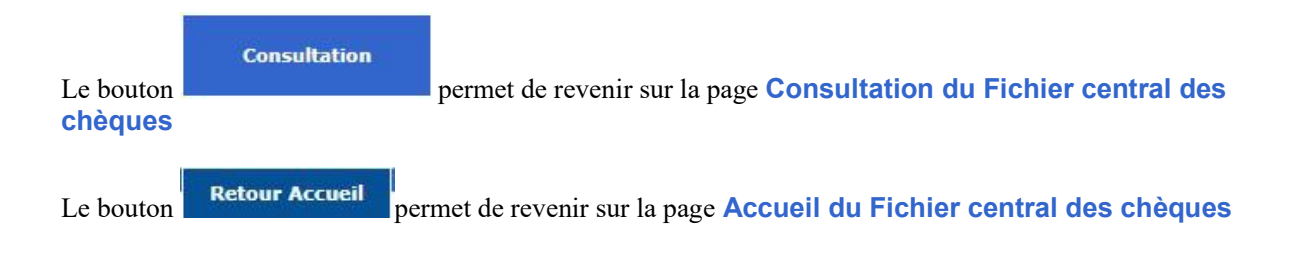

#### 5.3 Titulaire(s) d'un compte

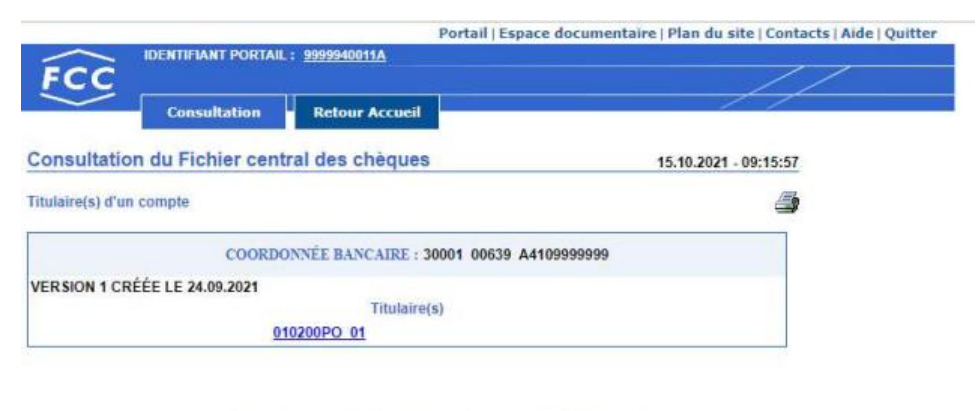

Information communiquée pour un usage interne non diffusable aux tiers

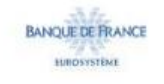

#### Accès :

Cet écran apparaît lorsqu'une (ou des) personne(s) physique(s) et/ou une (ou des) personne(s) morale(s) associée(s) à la coordonnée bancaire demandée est (ou sont) recensée(s) au FCC.

#### Enchaînement :

L'icône *permet d'imprimer le relevé des titulaires du compte.* 

L'accès au relevé global de l'un des titulaires s'obtient en cliquant sur le lien clé BDF.

NB : L'accès aux relevés détaillés s'effectue à partir de l'écran relevé global obtenu.

Cliquer sur un titulaire conduit à l'écran de consultation du titulaire :

- Relevé global personne physique,
- Relevé global personne morale.

#### 6. Messages d'erreur

Un message d'erreur est signalé au moyen d'une boîte d'alerte.

Lorsque vous cliquez sur le bouton **OK**, la zone erronée apparaît en surbrillance et elle s'efface quand vous saisissez une autre valeur dans cette zone.

Formulaire consultation Personne physique

La zone clé BDF est obligatoire et doit être valide sinon une boîte d'alerte apparaît avec le message :

- Clé BDF invalide
- Formulaire consultation Personne morale immatriculée

La zone clé BDF est obligatoire et doit être valide. Elle ne peut commencer que par 99 (SIREN), 98 (RIDE) ou 97 (TAHITI). Si l'une de ces conditions n'est pas remplie, une boîte d'alerte apparaît avec un message qui, selon le cas, peut-être :

- N° d'immatriculation invalide
- Clé BDF personne morale débute par 97, 98 ou 99

#### Formulaire consultation Personne morale non commerciale ou EIRL

Si un caractère non valide a été saisi dans une zone, une boîte d'alerte apparaît avec le message :

- Caractères non autorisés

La zone Dénomination est obligatoire et doit être valide (caractères alphabétiques (A-Z), caractères numériques (0-9), caractères spéciaux suivants :  $[- (@, \ & \ & \ e \ & \ () \ e \ a = + \ & \ t \ u \ & \ * \ \mu \ , \ ? \ ; \ : \ / \ & \ ! <> \ ].$ 

La zone Bât, n° et voie doit être valide [32 caractères alphanumériques, trait d'union, apostrophe et espace].

La zone Libellé Localité est obligatoire et doit être valide [32 caractères alphabétiques, trait d'union, apostrophe et espace].

La zone Code postal est obligatoire et doit être valide [5caractères numériques], sinon une boîte d'alerte apparaît avec le message différent selon les cas :

- Code postal invalide
- Code postal incohérent pour une adresse en France, DOM, COM

#### Formulaire demande Titulaire(s) d'un compte

Les zones code établissement, code guichet, n° compte et clé RIB sont obligatoires et doivent être valides, sinon un message d'erreur apparaît qui, selon le cas, peut-être :

- Code établissement invalide
- Code guichet invalide
- N° compte invalide
- Clé RIB invalide
- RIB invalide

Le message « RIB invalide » indique que la coordonnée bancaire et la clé RIB saisies sont incompatibles. Vérifier l'ensemble des éléments saisis.

## 7. Trucs et astuces

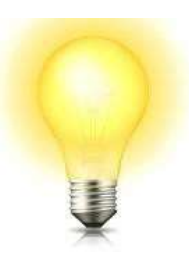

#### Sélection du type de demande

Il est possible de sélectionner le type de demande souhaité de 3 manières différentes :

- clic sur le bouton radio
- clic sur le libellé associé
- utilisation des touches du clavier en tapant simultanément sur :
  - Alt + P  $\Rightarrow$  sélection Personne physique
  - Alt + M  $\Rightarrow$  sélection Personne morale immatriculée
  - Alt + N  $\Rightarrow$  sélection Personne morale non commerciale ou EIRL
  - Alt + T  $\Rightarrow$  sélection Titulaire(s) d'un compte

Les boutons radio sont exclusifs les uns des autres, un seul peut être sélectionné. La sélection d'un bouton radio désélectionne le choix précédent s'il existe.

#### Saisie du RIB

Si le code guichet comporte moins de 5 caractères, la saisie peut s'effectuer sans les zéros à gauche. Appuyer sur la touche Tab pour passer à la saisie du numéro de compte.

Si le numéro de compte comporte moins de 11 caractères, la saisie peut s'effectuer sans les zéros à gauche. Appuyer sur la touche Tab pour passer à la saisie de la clé RIB.

#### Validation

Pour valider une saisie, il est possible de cliquer sur le bouton **Valider** ou d'utiliser les touches « **Entrée** » du clavier.

#### Impression des pages

Toutes les pages sur lesquelles figure l'icône 🎒 peuvent être imprimées en cliquant sur l'icône.

## 8. ANNEXES

8.1 Portail

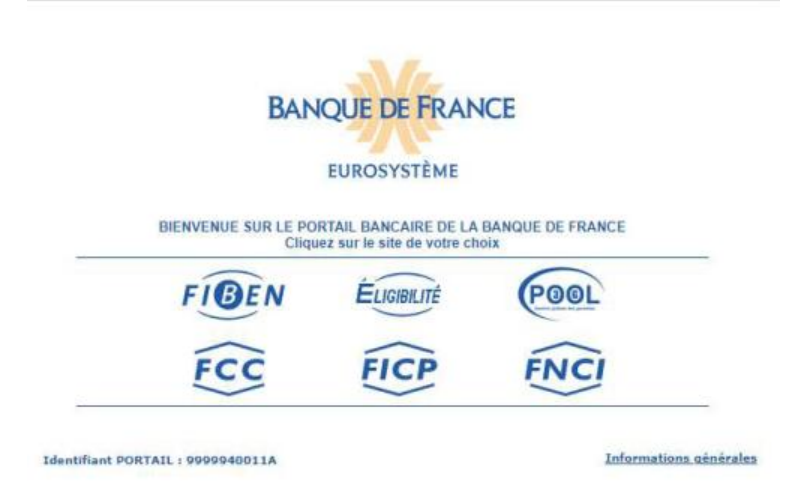

#### 8.2 Espace Documentaire

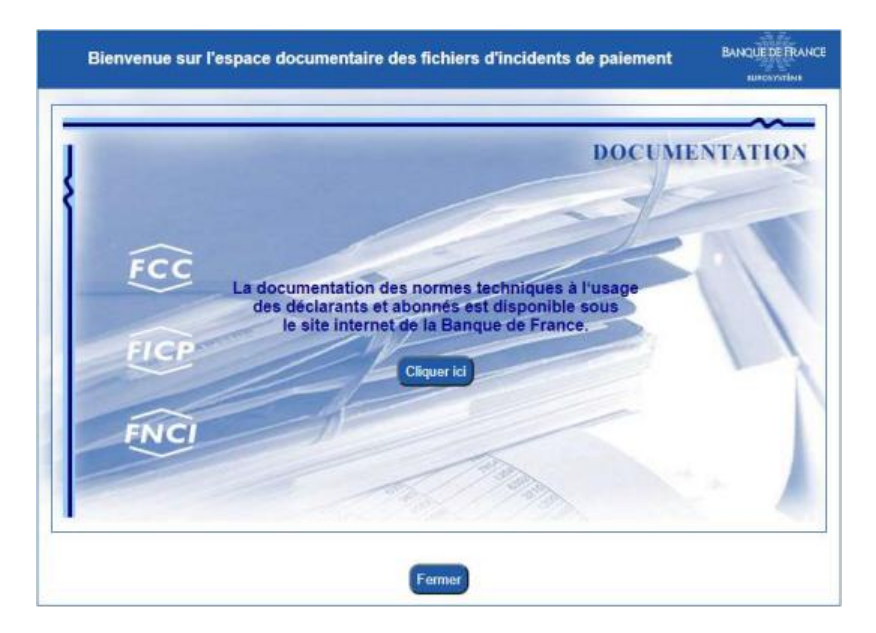

#### 8.3 Plan du site

| lan       | du site                                        | 6                                                                                                    |  |  |
|-----------|------------------------------------------------|----------------------------------------------------------------------------------------------------|--|--|
|           | Portail                                        | Retour au portail bancaire de la Banque de France.                                                                                           |  |  |
|           | Espace documentaire                            | Accès à la documentation commune des fichiers d'incidents de<br>paiement (FCC, FICP, FNCI) sur le site externe www.banque-france.fr.         |  |  |
|           | Plan du site                                   | Affichage de cette page.                                                                                                    |  |  |
|           | Contacts                                       | Coordonnées des services à contacter pour un renseignement ou un<br>incident.                                                                |  |  |
| L         | Aide                                           | Aide sur les rubriques à servir.                                                                                                    |  |  |
| A         | Quitter                                        | Fermeture de la session en cours et déconnexion du portail.                                                                                  |  |  |
| N DU SITE | Identifiant portail                            | Informations sur les droits du certificat connecté et la session en cours           Consultation des informations contenues dans le fichier. |  |  |
|           | Consultation                                   |                                                                                                    |  |  |
|           | Gestion<br>Chèques impayés-retraits<br>cartes  | Déclaration ou suppression, en temps réel, d'incidents de paiement de<br>chèque ou de décision de retrait de carte bancaire.                 |  |  |
|           | Gestion<br>Chèques payès èmis en<br>Infraction | Dépôt de délaration ou suppression de chèques payés émis en infraction à<br>une interdiction d'émettre des chèques.                          |  |  |
|           | Gestion État Civil                             | Mise à jour des enquêtes d'état civil et consultation des avis de<br>modification.                                                           |  |  |
|           | Informations Interdits<br>Multi-comptes        | Mise à disposition des Informations relatives aux personnes multi-comptes<br>frappées d'interdiction d'émettre des chèques.                  |  |  |
|           | Disponibilité du fichier                       | Jours et horaires d'ouverture et de fermeture du fichier.                                                                                    |  |  |

#### 8.4 Contacts

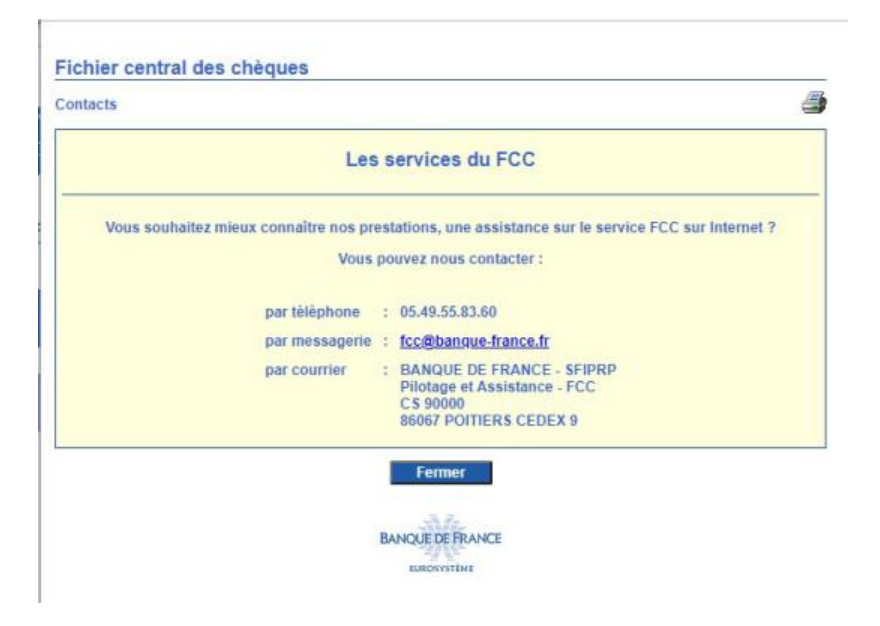

#### 8.5 Aide

| Fichier central des chèques    |                                        |                                 | ExPOLE DE P |
|--------------------------------|----------------------------------------|---------------------------------|-------------|
| limprimer la rubrique          |                                        | Fermer                          |             |
|                                | Sommaire                               |                                 |             |
| Clé BdF                        | Personnes ohysiqu                      | 89                              |             |
|                                | Personnes morales                      |                                 |             |
| Codifications                  | Codes PCS                              |                                 |             |
|                                | DOM et COM                             |                                 |             |
|                                | Catégories iuridiques                  | 19                              |             |
| Coordonnées bancaires (ou RIB) | Composition                            |                                 |             |
|                                | Nombre maximal de titulaires           |                                 |             |
| Personne morale                | Adresse du siège <u>Bâtim</u><br>Local | Bâtiment, Numéro et Voie        |             |
|                                |                                        | Localité                        |             |
|                                |                                        | íduels et sociétés de personnes |             |
|                                | Personnes morales                      | non commerciales ou EIRL        |             |
| Personne physique              | Localité de naissan                    | <u>ce</u>                       |             |
|                                | Localté de résidence                   | 2                               |             |
|                                | Personnes physiqu                      | es nées à l'étranger            |             |

#### 8.6 Quitter

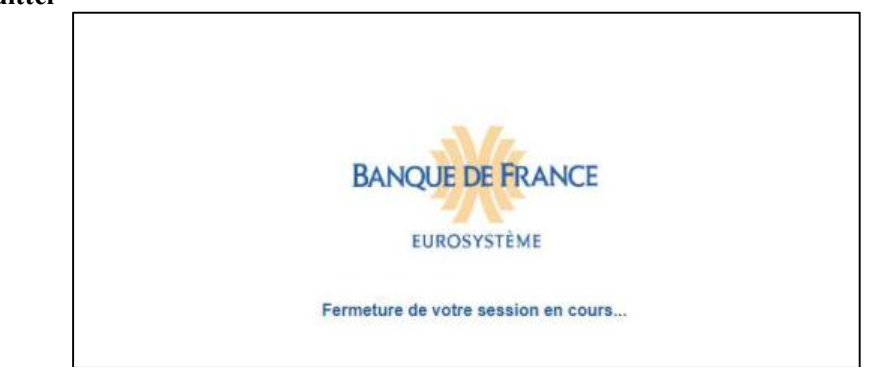

#### 8.7 Informations Identifiants Portail

|                                   | . 3333340011A               |
|-----------------------------------|-----------------------------|
| Date de personnalisation          | : 01.05.2021                |
| Date de fin de validité           | : 01.05.2024                |
| Droits FCC                        |                             |
| Consultation                      | : OUI                       |
| Mise à jour                       | : OUI Détail                |
| Interdits Multi-comptes           | : OUI Détail                |
| Session en cours                  |                             |
| Date et heure d'ouverture         | : 15.10.2021 A 12.07.15     |
| Fin de session automatique au bou | it de 20 minutes d'inactivi |

## 8.8 Extrait de la liste des codes catégories juridiques

| de du                                        | Fichier central des chèo                                                                                                    | lues                                                                                           | BANQUE DE FRAI                                        |
|----------------------------------------------|----------------------------------------------------------------------------------------------------|------------------------------------------------------------------------------------------------|-------------------------------------------------------|
|                                              | Imprimer la rubrique                                                                                                    | Sommaire de l'aide                                                                             | Fermer                                                |
| LI                                           | STE DES CODES ET LIB                                                                                                    | ELLES DES CATEGORIES JURI                                                                      | DIQUES INSEE NIVEAU III                               |
|                                              | DECLARATION A ETAB                                                                                                    | LIR AU NOM DE LA (OU DES) PERSO                                                                | ONNE(S) PHYSIQUE(S)                                   |
| Ent                                          | repreneur exploitant individuel ou p<br>indivisaires si                                                                                    | ersonnel, associés d'une société en formation<br>indivision et personne physique sans activité | n ou créée de fait ou en participation,<br>économique |
| 1100                                         | ARTISAN-COMMERCANT                                                                                                    |                                                                                                |                                                       |
| 1200                                         | COMMERCANT                                                                                                    |                                                                                                |                                                       |
| 1300                                         | ARTISAN                                                                                                    |                                                                                                |                                                       |
| 1400                                         | OFFICIER PUBLIC OU MINIST                                                                                                    | ERIEL                                                                                          |                                                       |
| 1500                                         | PROFESSION LIBERALE                                                                                                    |                                                                                                |                                                       |
| 1600                                         | EXPLOITANT AGRICOLE                                                                                                    |                                                                                                |                                                       |
| 1700                                         | AGENT COMMERCIAL                                                                                                    |                                                                                                |                                                       |
| 1800                                         | ASSOCIE GERANT DE SOCIE                                                                                                    | TE                                                                                             |                                                       |
| 1900                                         | (AUTRE) PERSONNE PHYSIC                                                                                                    | UE                                                                                             |                                                       |
| 2110                                         | INDIVISION ENTRE PERSONN                                                                                                    | VES PHYSIQUES                                                                                  |                                                       |
| 2210                                         | SOCIETE CREEE DE FAIT EN                                                                                                    | TRE PERSONNES PHYSIQUES                                                                        |                                                       |
| 2310                                         | SOCIETE EN PARTICIPATION                                                                                                    | ENTRE PERSONNES PHYSIQUES                                                                      |                                                       |
| 2385                                         | SOCIETE EN PARTICIPATION                                                                                                    | DE PROFESSIONS LIBERALES                                                                       |                                                       |
| 2120                                         | INDIVISION AVEC PERSONNE                                                                                                    | MORALE                                                                                         |                                                       |
| 2220                                         | SOCIETE CREEE DE FAIT AV                                                                                                    | EC PERSONNE MORALE                                                                             |                                                       |
| 2320                                         | SOCIETE EN PARTICIPATION                                                                                                    | AVEC PERSONNE MORALE                                                                           |                                                       |
| 2400                                         | FIDUCIE                                                                                                    |                                                                                                |                                                       |
| 2700                                         | PAROISSE HORS ZONE CON                                                                                                    | CORDATAIRE                                                                                     |                                                       |
| 2701                                         | PAROISSE HORS ZONE CON                                                                                                    | CORDATAIRE                                                                                     |                                                       |
| 2900                                         | AUTRE GROUPEMENT DE DR                                                                                                    | OIT PRIVE NON DOTE DE LA PERSONNAL                                                             | ITE MORALE                                            |
| 3110                                         | REPRESENTATION OU AGEN<br>RCS                                                                                                    | CE COMMERCIALE D'ETAT OU ORGANISM                                                              | IE PUBLIC ETRANGER IMMATRICULE                        |
| 3120                                         | SOCIETE COMMERCIALE ETF                                                                                                    | RANGERE IMMATRICULEE AU RCS                                                                    |                                                       |
| 3205                                         | ORGANISATION INTERNATIO                                                                                                    | NALE                                                                                           |                                                       |
| 3210                                         | ETAT, COLLECTIVITE OU ETA                                                                                                    | BLISSEMENT PUBLIC ETRANGER                                                                     |                                                       |
| 3220                                         | SOCIETE ETRANGERE NON I                                                                                                    | MMATRICULEE AU RCS                                                                             |                                                       |
| 3290                                         | AUTRE PERSONNE MORALE                                                                                                    | DE DROIT ETRANGER                                                                              |                                                       |
| 4110                                         | PUBLIC                                                                                                    | TIONAL A CARACTERE INDUSTRIEL OU CO                                                            | OMMERCIAL DOTE D'UN COMPTABLE                         |
| 41.10                                        | JETABLISSEMENT PUBLIC NA                                                                                                    | TIONAL A CARACTERE INDUSTRIEL OU CO                                                            | OMMERCIAL NON DOTE D'UN COMPTA                        |
| 4120                                         | PUBLIC                                                                                                    |                                                                                                |                                                       |
| 4120<br>4130                                 | PUBLIC<br>EXPLOITANT PUBLIC                                                                                                    |                                                                                                |                                                       |
| 4120<br>4130<br>4140                         | PUBLIC<br>EXPLOITANT PUBLIC<br>ETABLISSEMENT PUBLIC LOO                                                                                    | CAL A CARACTERE INDUSTRIEL OU COMM                                                             | MERCIAL                                               |
| 4120<br>4130<br>4140<br>4150                 | PUBLIC<br>EXPLOITANT PUBLIC<br>ETABLISSEMENT PUBLIC LOC<br>REGIE D'UNE COLLECTIVITE                                                        | CAL A CARACTERE INDUSTRIEL OU COMM<br>LOCALE A CARACTERE INDUSTRIEL OU C                       | VERCIAL<br>COMMERCIAL                                 |
| 4120<br>4130<br>4140<br>4150<br>4160         | PUBLIC<br>EXPLOITANT PUBLIC<br>ETABLISSEMENT PUBLIC LOC<br>REGIE D'UNE COLLECTIVITE<br>INSTITUTION BANQUE DE FR                            | CAL A CARACTERE INDUSTRIEL OU COMIN<br>LOCALE A CARACTERE INDUSTRIEL OU C<br>ANCE              | VERCIAL<br>COMMERCIAL                                 |
| 4120<br>4130<br>4140<br>4150<br>4160<br>5191 | PUBLIC<br>EXPLOITANT PUBLIC<br>ETABLISSEMENT PUBLIC LOC<br>REGIE D'UNE COLLECTIVITE<br>INSTITUTION BANQUE DE FR<br>SOCIETE DE CAUTION MUTU | CAL A CARACTERE INDUSTRIEL OU COMIN<br>LOCALE A CARACTERE INDUSTRIEL OU C<br>ANCE<br>ELLE      | MERCIAL<br>COMMERCIAL                                 |

#### 

| 10-111                                               | CONGREGATION                                                                                                    |
|------------------------------------------------------|----------------------------------------------------------------------------------------------------|
| 9260                                                 | ASSOCIATION DE DROIT LOCAL (BAS-RHIN, HAUT-RHIN ET MOSELLE)                                                                                                    |
| 9300                                                 | FONDATION                                                                                                    |
| 9900                                                 | AUTRE PERSONNE MORALE DE DROIT PRIVE                                                                                                    |
| 9970                                                 | GROUPEMENT DE COOPERATION SANITAIRE À GESTION PRIVEE                                                                                                    |
|                                                      |                                                                                                    |
|                                                      | CATEGORIES JURIDIQUES HORS INSEE RESTITUEES UNIQUEMENTAL AFFICHAGE                                                                                                    |
|                                                      |                                                                                                    |
| 0002                                                 | NAT.JUR. SOCIETE A RESPONSABILITE LIMITEE                                                                                                    |
| 0002<br>0003                                         | NAT.JUR. SOCIETE A RESPONSABILITE LIMITEE<br>NAT.JUR. SOCIETE ANONYME OU EN COMMANDITE PAR ACTIONS                                                                                                    |
| 0002<br>0003<br>0004                                 | NAT.JUR. SOCIETE A RESPONSABILITE LIMITEE<br>NAT.JUR. SOCIETE ANONYME OU EN COMMANDITE PAR ACTIONS<br>NAT.JUR. SOCIETE EN NOM COLLECTIF OU EN COMMANDITE SIMPLE                                                                                                    |
| 0002<br>0003<br>0004<br>0005                         | NAT.JUR. SOCIETE A RESPONSABILITE LIMITEE<br>NAT.JUR. SOCIETE ANONYME OU EN COMMANDITE PAR ACTIONS<br>NAT.JUR. SOCIETE EN NOM COLLECTIF OU EN COMMANDITE SIMPLE<br>NAT.JUR. SOCIETE COOPERATIVE                                                                                                    |
| 0002<br>0003<br>0004<br>0005<br>0006                 | NAT.JUR. SOCIETE A RESPONSABILITE LIMITEE<br>NAT.JUR. SOCIETE ANONYME OU EN COMMANDITE PAR ACTIONS<br>NAT.JUR. SOCIETE EN NOM COLLECTIF OU EN COMMANDITE SIMPLE<br>NAT.JUR. SOCIETE COPERATIVE<br>NAT.JUR. SOCIETE CIVILE ET ASSOCIATION                                                                                                    |
| 0002<br>0003<br>0004<br>0005<br>0006<br>0007         | NAT.JUR. SOCIETE A RESPONSABILITE LIMITEE<br>NAT.JUR. SOCIETE ANONYME OU EN COMMANDITE PAR ACTIONS<br>NAT.JUR. SOCIETE EN NOM COLLECTIF OU EN COMMANDITE SIMPLE<br>NAT.JUR. SOCIETE COPERATIVE<br>NAT.JUR. SOCIETE COVILE ET ASSOCIATION<br>NAT.JUR. ETABLISSEMENT PUBLIC ENTREPRISE NATIONALISEE SEM                                                                           |
| 0002<br>0003<br>0004<br>0005<br>0006<br>0007<br>0008 | NAT.JUR. SOCIETE A RESPONSABILITE LIMITEE         NAT.JUR. SOCIETE ANONYME OU EN COMMANDITE PAR ACTIONS         NAT.JUR. SOCIETE EN NOM COLLECTIF OU EN COMMANDITE SIMPLE         NAT.JUR. SOCIETE COPERATIVE         NAT.JUR. SOCIETE COVILE ET ASSOCIATION         NAT.JUR. ETABLISSEMENT PUBLIC ENTREPRISE NATIONALISEE SEM         NAT.JUR. PERSONNE MORALE DE DROIT PUBLIC |